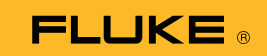

## 279 FC -yleismittarin/ lämpökameran yhdistäminen älypuhelimeen

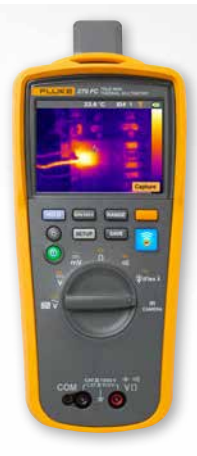

## iOS- ja Android-puhelimet

Käynnistä mittari 🔍-painikkeella.

- 1. Paina 🛜-radiopainiketta. FC-kuvake tulee näkyviin mittarin näytön yläosaan.
- Varmista, että Bluetooth on otettu käyttöön puhelimessa.
- 3. Avaa Fluke Connect<sup>®</sup> 👩 -sovellus.
- Keskellä oleva -kuvake on korostettu älypuhelimen etsiessä Fluke Connect -laitteita. Jos näin ei ole, kosketa -kuvaketta.
- 5. Etsi keltainen palkki, jossa lukee 279FC. Kosketa tätä palkkia.

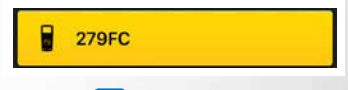

 Mittarin painike alkaa vilkkua ja mittarin lukemat näkyvät puhelimen näytöllä.